## Create an ID/Signature

- 1. Open Adobe Acrobat X Professional.
- 2. Choose View from the menu bar.
- 3. Under View go to Tools and select Sign & Certify.

| 🔁 DT1080_ | _2040_14_70[1].pdf - Adobe Acrobat Pro                                                                                      |                                                                                                    |                      |                                                                 | - • ×   |
|-----------|----------------------------------------------------------------------------------------------------|----------------------------------------------------------------------------------------------------|----------------------|-----------------------------------------------------------------|---------|
| File Edit | View Window Help                                                                                                    |                                                                                                    |                      |                                                                 | ×       |
| 🔁 Cre     | Rotate View                                                                                                    | 🏟 🦻 🐶 💊 🔇                                                                                                    | 🗳 🖨 — 🗌 🗖 - 🛱        | s 🗳 🔗                                                           |         |
|           | Page Display                                                                                                    | 93.8% 🕶 📘                                                                                                    | 6                    | Tools                                                           | Comment |
|           | <u>Z</u> oom                                                                                                    | CC                                                                                                    | OMMENTS              |                                                                 | A       |
|           | <u>T</u> ools                                                                                                    | <u>P</u> ages                                                                                                    |                      |                                                                 |         |
|           | Co <u>m</u> ment                                                                                                    | Co <u>n</u> tent                                                                                                    |                      |                                                                 |         |
| 0         | Show/Hide                                                                                                    | <u>F</u> orms                                                                                                    |                      |                                                                 |         |
|           | Read Mode Ctrl+H   Eull Screen Mode Ctrl+L                                                                                  | Action <u>W</u> izard<br>Recognize <u>T</u> ext<br>Protection                                                        | age 1 of 2           |                                                                 |         |
|           | 🔐 Trac <u>k</u> er                                                                                                    | Sign & Certify                                                                                                    |                      |                                                                 |         |
|           | Read Out Loud<br><u>C</u> ompare Documents<br>Name of Utility Coordinator<br>Megan Scherer<br>Name of Firm or Begion/Office | Doc <u>u</u> ment Processing<br>Print Pro <u>d</u> uction<br>Ja <u>v</u> aScript<br><u>A</u> ccessibility<br>Analyze | s<br>erer@dot.wi.gov | Area Code - Telephone Number<br>(262) 548-5924<br>Date Prepared |         |
|           | SE-Southeast                                                                                                    |                                                                                                    | 1                    | 10/23/2013                                                      |         |
|           | Name of Region Project Manager                                                                                              |                                                                                                    |                      |                                                                 |         |

- 4. Select More Sign & Certify from bar that shows up on right side of the window
- 5. Under More Sign & Certify select Security Settings...

| Edit View   | Window Hel                                 | D D       | robat | Pro       | _         | _          |            |            |                |              |                  |      |     | ×                                   |        |
|-------------|--------------------------------------------|-----------|-------|-----------|-----------|------------|------------|------------|----------------|--------------|------------------|------|-----|-------------------------------------|--------|
| Create x    |                                            |           | 3 6   |           | 63 (      | D          |            | a s        |                |              | 7- 6             |      | 0   |                                     | TRA    |
| Create      |                                            |           | y =   |           | 1 100 1   | ~ ~        |            |            |                |              |                  |      | •   |                                     | Form   |
|             | /2 IN 8                                    | <u></u>   | Q.    |           | •         | 9.2% +     |            | -          |                |              |                  |      |     | Tools Comment                       |        |
|             |                                            |           |       |           |           |            |            |            |                |              |                  |      |     | <b>⊡</b> *                          |        |
| 1000        |                                            |           |       |           |           |            |            |            |                |              |                  | 1    |     | Pages                               |        |
| UTI<br>DT10 | ILITY STATUS<br>80 7/2013                  | REPO      | RT    |           |           |            |            | Wisco      | onsin Depar    | tment of Tra | ansportation     |      |     | Content                             |        |
| Date        | 00/00/10                                   |           |       | Title     | DO LANE   |            | ANKLIND    | Design P   | roject ID      | PSal         | Date             |      |     | Forms                               |        |
| To:         | Bureau of Technica                         | Service   | s     | Limits    | HO LANE ( | UT T OF FF | MANNEIN)   | Construct  | tion Project I | D Let D      | ale              |      | -   |                                     |        |
| ATT         | TN: Utility & Access                       | Unit      |       | ST M      | ARTINS RC | AD TO CO   | LLEGE AVE. | 2040-14    | 4-70           | 09/1         | 1/2018           |      |     | Action Wizard                       |        |
| From        | m: Director                                | boast     |       | USH 4     | 45        |            |            | Hight of V | Vay Project    | D Plat C     | Jano             |      |     | Recognize Text                      |        |
|             | percise. de-dout                           | - New Sil |       | County    |           |            |            | Right of V | Vay Project    | D Plat D     | late             |      | -   |                                     |        |
|             |                                            |           |       | Milwa     | ukee      |            |            |            | 18 20          | -            |                  |      |     | Protection                          |        |
|             | UTILITY                                    |           |       | UTL OR UA |           |            |            | DATES      |                |              | ▼ Sign & Certify |      |     |                                     |        |
|             | OWNER                                      | TYPE      | UTL   | UA        | PROJECT   | PROJECT    | ESTIMATED  | PROJECT    | OR UA          | CO APP<br>OR | WORK<br>TO BE    | - 11 |     | De Gran Danamant                    |        |
| ATa         | sT Mobility                                | COMIN     |       | -         | *         |            | -          | -          |                | -            |                  |      | 6   | Sign Document                       |        |
| ATa         | &T Wisconsin                               | COMLN     | ÷     | × .       |           |            | (e.)       |            |                | 1            |                  |      |     | P Disco Constant                    |        |
| Cay         | of Franklin                                | RDFC      | -     | -         | •         | -          | -          | -          | -              | -            |                  |      | 6   | Place Signature                     |        |
|             | of Frankin                                 | SLTG      | -     | -         | -         | -          | -          | -          | -              | -            | -                |      |     | @                                   |        |
|             | of Franklin                                | WATE      |       |           |           |            |            |            |                |              |                  |      | 6   | Apply Ink Signature                 |        |
| City<br>and | r of Muskego Sewer<br>Water Utilites       | SEWR      | -     | -         | •         | •          | 1          | *          | •              | 1            |                  |      | l c | Time Stamp Document                 |        |
| City<br>and | of Muskego Sewer<br>Water Utilites         | WATR      | -     | ÷         | ÷         | *          | 53<br>1    | 5          | 1              | -            | 1                | 1    | 1   |                                     |        |
| City        | of New Berlin                              | RDFC      | -     |           | -         | -          | - 1        | -          | -              | -            | -                |      |     | 👸 Validate All Signatures           |        |
| City        | of New Berlin                              | SEWR      | -     |           |           | -          |            | -          | -              | -            |                  |      |     |                                     |        |
| City        | of New Berlin                              | WATE      | *     |           |           | -          | ÷          |            |                | *            |                  |      | 100 | More Sign & Certify -               |        |
| Fra         | nkin Municipal<br>ter Utility              | WATH      |       | -         | -         |            | -          | -          |                |              |                  |      | 1.0 |                                     |        |
| Mol         | Lood USA<br>communication                  | COMEN     | -     |           | -         | -          | -          | -          | -              | -            |                  | - II | 6   | Clear All Signatures                |        |
| Mix         | vaukee County                              | RDFC      |       |           | *         | *          | 94.C       | a          | *              | -            |                  | - H  | 1   | View Signed Version                 |        |
| Wo          | rks                                        |           |       |           |           |            |            |            |                |              |                  |      | 1   | Compare Signed Version to Current V | ersion |
| MM          | vaukee Metropolitan<br>verage District     | SEWR      | -     | -         | -         |            | 92         | -          | -              | -            | -                |      | 1   | - Country Collinson                 |        |
| Tim<br>Dela | e Warner Cable, a<br>aware Limited         | COMEN     | •     | -         |           |            | -          | •          | -              | ×            | -                |      |     | Import Security Settings            |        |
| Vila        | age of Greendale                           | WATE      | -     |           |           | -          | -          | -          | -              |              |                  |      |     |                                     |        |
| Vila        | age of Hales Corners<br>partment of Public | WATR      | 1     | 2         | -         | -          | 58         | -          | 2              | ă.           |                  |      | 0   | Export Security Settings            |        |
| Wo          | Enomine                                    | FICTY     |       | -         |           |            |            |            |                |              | -                |      | 10  | Manage Trusted Identities           |        |
| - We        | Energies                                   | CEPTO     | -     |           | -         | -          | -          | -          | -              |              |                  |      | 1   |                                     |        |

- 6. A screen should show up titled Security Settings
- 7. Select Digital IDs on the left side.
- 8. Click the Add ID button.
- 9. Select A new digital ID I want to create now.
- 10. Click Next.

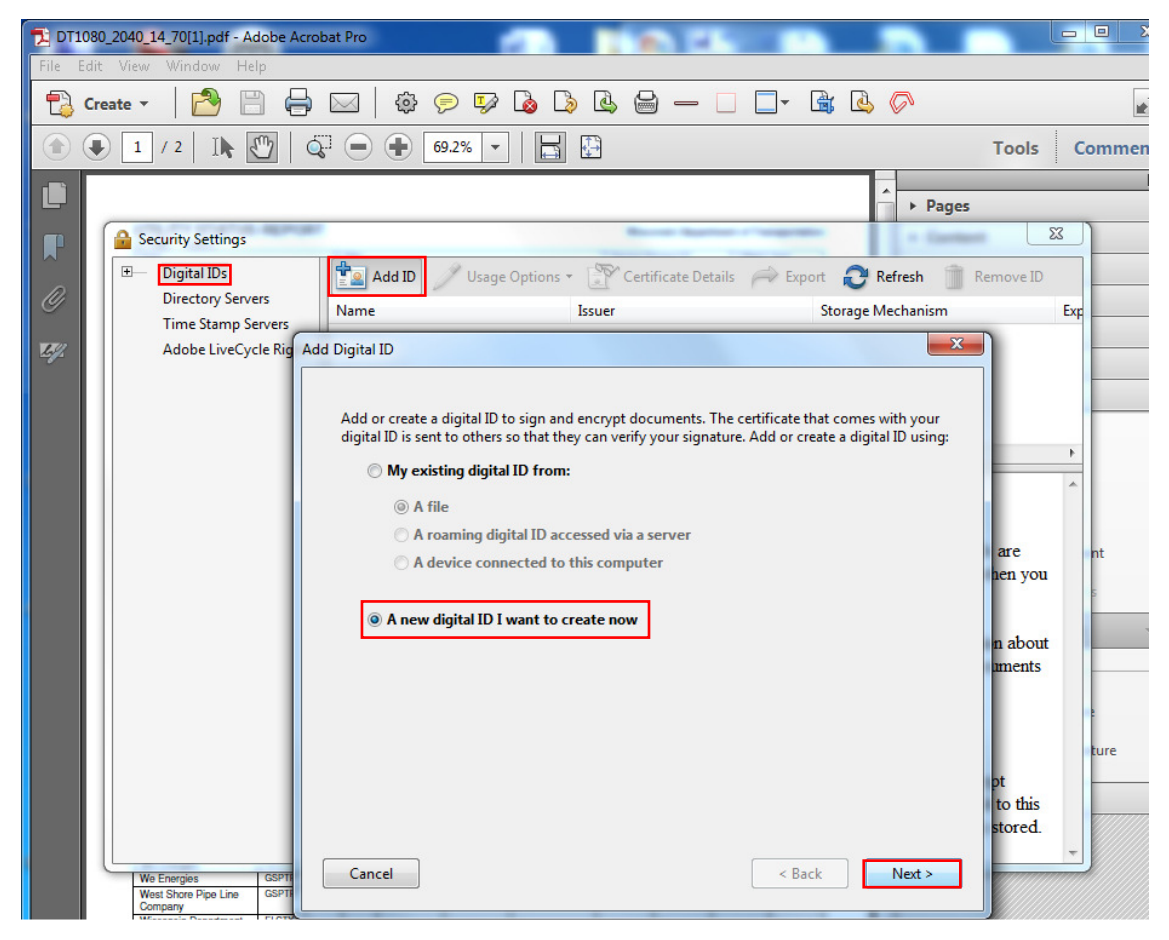

- 11. Select New PKCS#12 Digital ID File to store the digital ID.
- 12. Click Next.

| Where would you like to                                       | store vour self-signed digit                                                                  | al ID?                                                                              |                                                   |
|---------------------------------------------------------------|-----------------------------------------------------------------------------------------------|-------------------------------------------------------------------------------------|---------------------------------------------------|
| New PKCS#12 digita                                            | I ID file                                                                                     |                                                                                     |                                                   |
| Creates a new pass<br>This common digit<br>including major we | word protected digital ID fil<br>al ID file format is supporte<br>b browsers. PKCS#12 files h | e that uses the standard<br>d by most security softw<br>ave a .pfx or .p12 file ext | PKCS#12 format.<br>vare applications,<br>tension. |
| O Windows Certificate                                         | Store                                                                                         |                                                                                     |                                                   |
| Your digital ID will<br>to other Windows a                    | be stored in the Windows C<br>pplications. The digital ID v                                   | ertificate Store where it<br>vill be protected by you                               | will also be available<br>r Windows login.        |
|                                                               |                                                                                               |                                                                                     |                                                   |
|                                                               |                                                                                               |                                                                                     |                                                   |
|                                                               |                                                                                               |                                                                                     |                                                   |
|                                                               |                                                                                               |                                                                                     |                                                   |
|                                                               |                                                                                               |                                                                                     |                                                   |
|                                                               |                                                                                               |                                                                                     |                                                   |

- 13. Type your name, organizational unit, organization name, and email address as you wish it to appear when you sign documents.14. For <u>Key Algorithm:</u>, 1024-bit RSA should be selected.
- 15. For Use digital ID for :, Digital Signatures and Data Encryption should be selected.
- 16. Click Next.

| Add Digital ID                                                                          |                                        | Add Digital ID             |                                                                          | × |
|-----------------------------------------------------------------------------------------|----------------------------------------|----------------------------|--------------------------------------------------------------------------|---|
| Enter your identity information to be used when generating the self-signed certificate. |                                        | Enter your identity inform | EXAMPLE<br>ation to be used when generating the self-signed certificate. |   |
| Name (e.g. John Smith):                                                                 |                                        | Name (e.g. John Smith):    | John Smith                                                               |   |
| Organizational Unit:                                                                    |                                        | Organizational Unit:       | NC TSS WR Utility Unit                                                   |   |
| Organization Name:                                                                      |                                        | Organization Name:         | WisDOT                                                                   |   |
| Email Address:                                                                          |                                        | Email Address:             | john.smith@dot.wi.gov                                                    |   |
| Country/Region:                                                                         | US - UNITED STATES                     | Country/Region:            | US - UNITED STATES                                                       | / |
| Enable Unicode Suppo                                                                    | rt                                     | Enable Unicode Suppor      | rt                                                                       |   |
| Key Algorithm:                                                                          | 1024-bit RSA                           | Key Algorithm:             | 1024-bit RSA                                                             | 1 |
| Use digital ID for:                                                                     | Digital Signatures and Data Encryption | Use digital ID for:        | Digital Signatures and Data Encryption                                   | 1 |
|                                                                                         |                                        |                            |                                                                          |   |
|                                                                                         |                                        |                            |                                                                          |   |
| Cancel                                                                                  | < Back Next >                          | Cancel                     | < Back Next >                                                            |   |

- 17. A File Name is pre-specified, write this file name down where you store your passwords, you will need to know the location of this file if you forget your password.
- 18. Type a password (Passwords are case-sensitive, must contain at least six characters, and may not contain double quotation marks or the following characters:  $! @ \# \% ^ & *, | : <> _.).$
- 19. Click Finish.

| Add Digital ID                                                                                                    | X                                                                                                    |
|----------------------------------------------------------------------------------------------------|----------------------------------------------------------------------------------------------------|
| Enter a file location and password for your new digital I<br>use the digital ID to sign or decrypt documents. You sho<br>you can copy this file for backup or other purposes. You<br>the Security Settings dialog. | D file. You will need the password when you<br>ould make a note of the file location so that<br>u can later change options for this file using |
| File Name:                                                                                                    |                                                                                                    |
| C:\Documents and Settings\ditm1s\Application Data\Ac                                                                                                    | lobe\Acrobat\8.0\Security1 Browse                                                                                                    |
| Password:                                                                                                    |                                                                                                    |
| ,<br>Confirm Password:                                                                                                    |                                                                                                    |
|                                                                                                    |                                                                                                    |
|                                                                                                    |                                                                                                    |
|                                                                                                    |                                                                                                    |
| Cancel                                                                                                    | < Back Finish                                                                                                    |

- 20. Now you are setup to digitally sign PDFs.
- 21. Proceed to "Send your Certificate to Others".